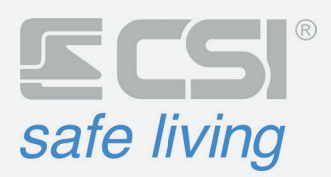

# WLINK EXTENDER V2 MANUALE TECNICO

# ROUTER RADIO PER SISTEMI WLINK

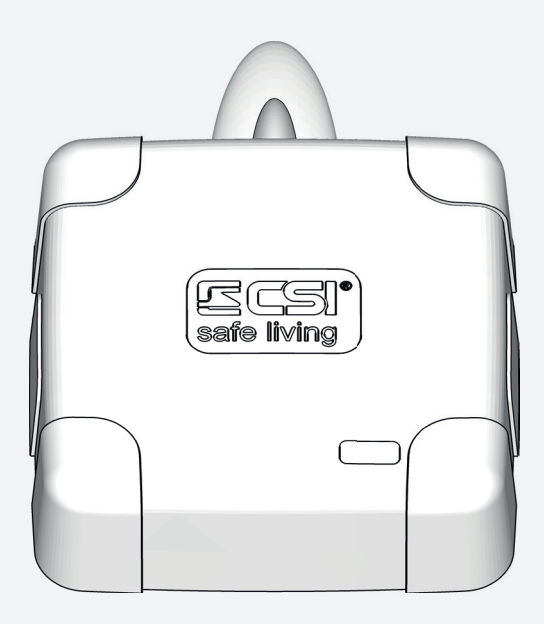

Grazie per aver scelto un prodotto CSI safe living.

# INDICE

| 1.  |       | COMPONENTI                                        | 3  |  |
|-----|-------|---------------------------------------------------|----|--|
| 2.  |       | SCHEDA ELETTRONICA                                | 7  |  |
| 3.  |       | COLLEGAMENTO USCITE                               |    |  |
| Δ   |       | SPECIFICHE TECNICHE                               | 9  |  |
| 5   |       |                                                   | 10 |  |
| J.  |       |                                                   |    |  |
| 6.  |       | PROGRAMMAZIONE                                    |    |  |
| e   | 5.1   | NORMALE FUNZIONAMENTO                             |    |  |
| e   | 5.2   | ENTRATA IN PROGRAMMAZIONE                         |    |  |
| e   | 5.3   | USCITA DALLA PROGRAMMAZIONE                       |    |  |
| e   | 5.4   |                                                   |    |  |
| _ ( | 5.5   | RESET ID WLINK                                    |    |  |
| 7.  |       | FUNZIONAMENTO                                     |    |  |
| 7   | 7.1   | INGRESSI (IN1, IN2)                               |    |  |
| 7   | 7.2   | USCITE (OUT1, OUT2)                               |    |  |
| 7   | 7.3   | PORTA ALIMENTAZIONE +                             |    |  |
| 8.  |       | PARAMETRI                                         |    |  |
| 8   | 3.1   | WLINK                                             |    |  |
| 8   | 3.2   | STATO PERIFERICA                                  |    |  |
| 8   | 3.3   | COMUNICAZIONI                                     |    |  |
| 8   | 3.4   | ROUTING DELLE COMUNICAZIONI                       |    |  |
| 8   | 3.5   | OPZIONI                                           |    |  |
|     | 8.5.1 | Tamper attivo                                     |    |  |
|     | 8.5.2 | Wlink check                                       |    |  |
|     | 8.5.3 | RFPort 4 escluso / RFPort 8 escluso               |    |  |
|     | 8.5.4 | Input 1 attivo / Input 2 attivo                   |    |  |
|     | 8.5.5 | Tempo attivazione Out 1 / Tempo attivazione Out 2 |    |  |
|     | 8.5.6 | Modalità compatibile SOLO stand alone             |    |  |
| 9.  |       | FIRMWARE                                          |    |  |
| 9   | 9.1   | LEGGERE LA VERSIONE FIRMWARE                      |    |  |
| 9   | 9.2   | AGGIORNARE IL FIRMWARE                            |    |  |

# 1. COMPONENTI

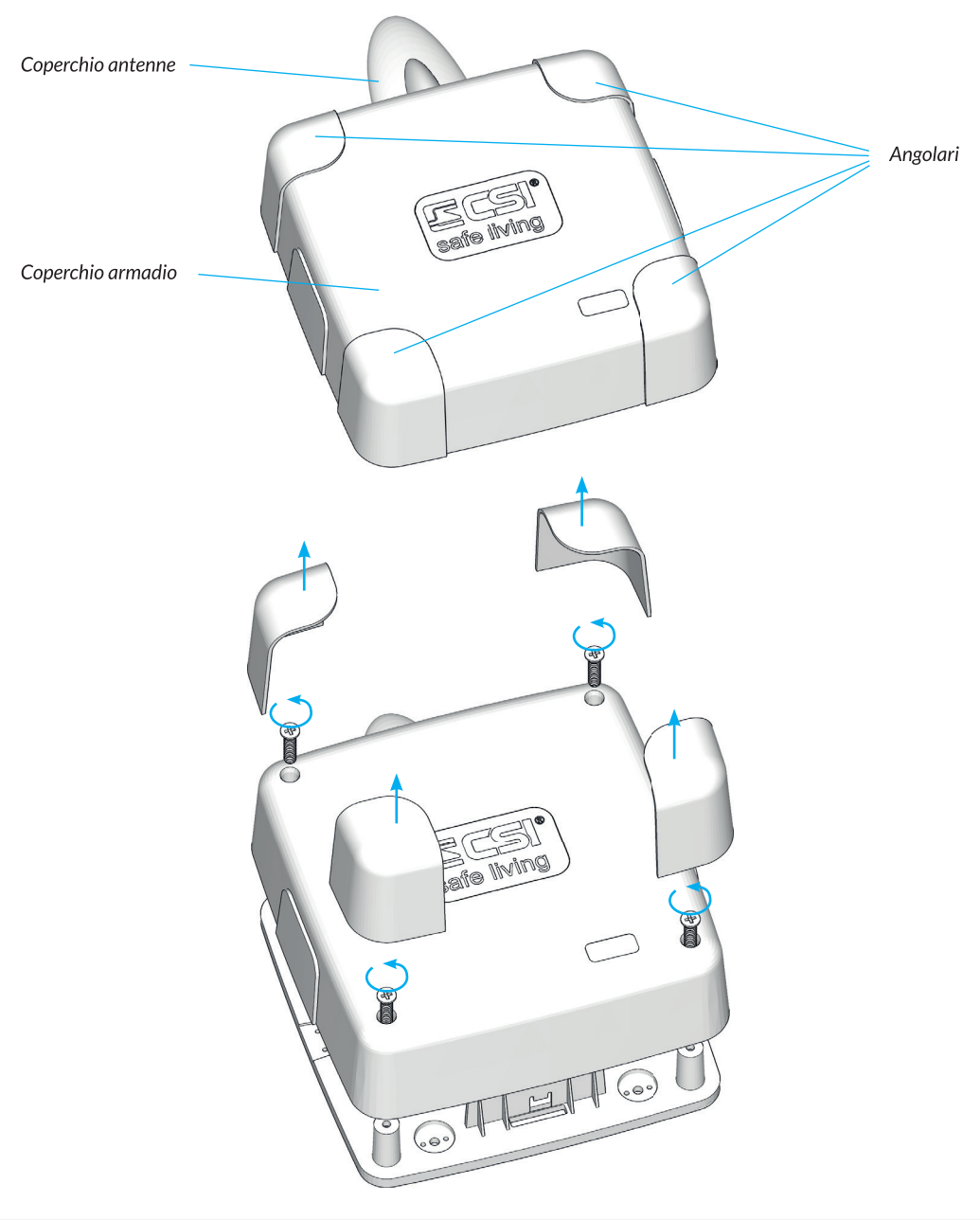

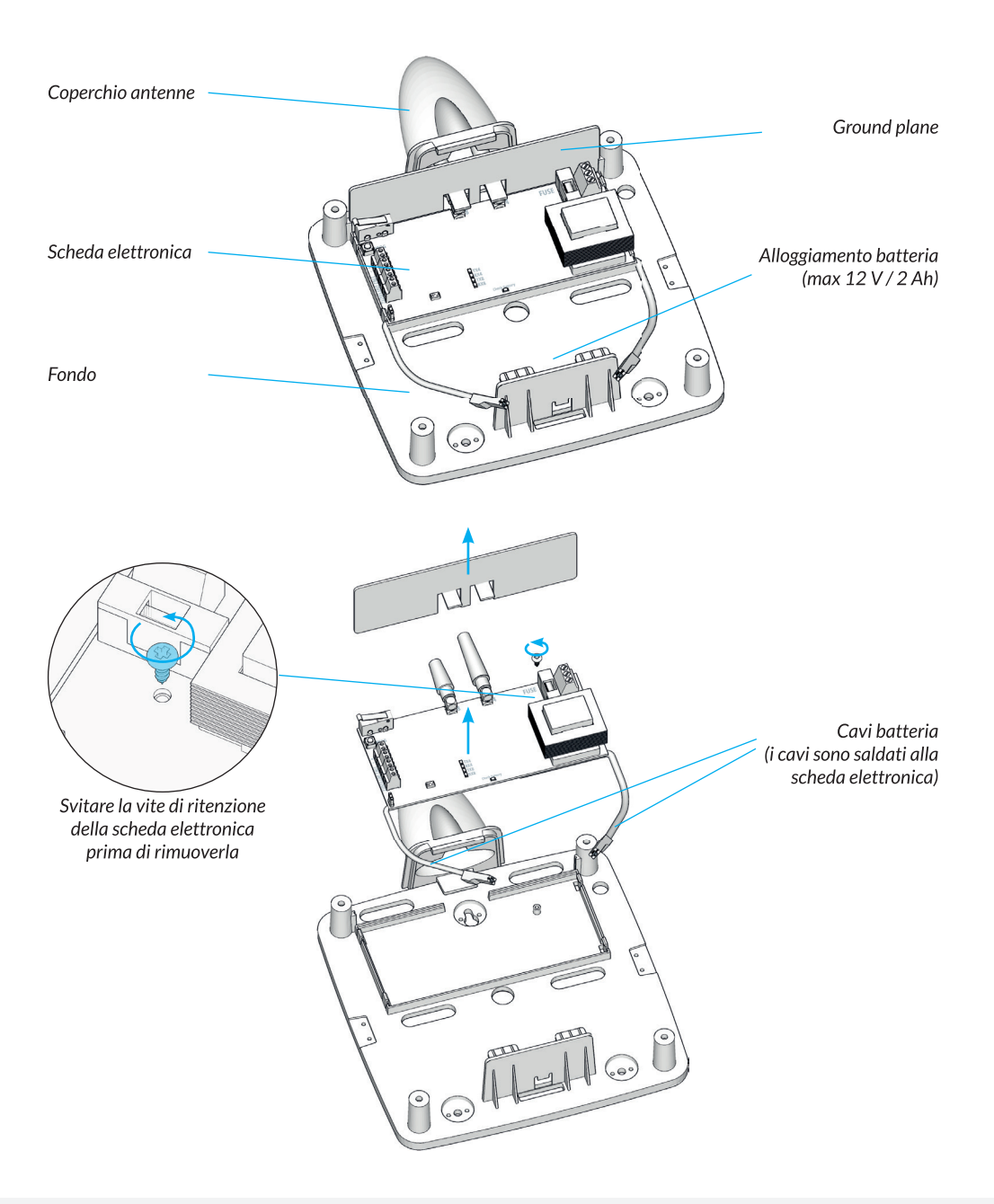

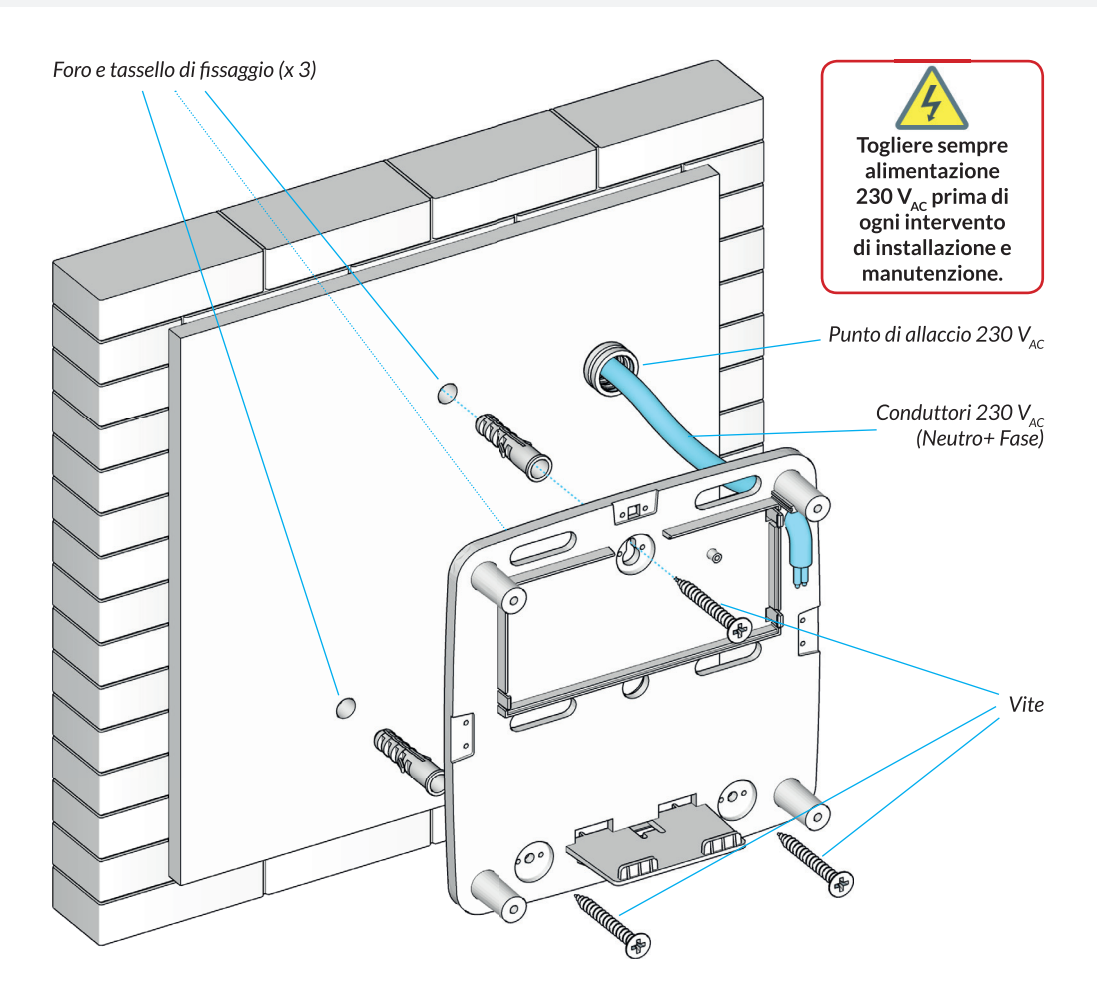

Per installare il dispositivo a parete, segnare sulla parete la posizione dei punti di aggancio (iniziare dal quello in alto), praticare i fori per i tasselli e inserirli Far passare il cavo di alimentazione 230 V<sub>ac</sub> attraverso il passaggio predisposto. NON OPERARE IN PRESENZA DI TENSIONE DI RETE 230 V<sub>ac</sub>!

Posizionare il fondo e avvitare le viti (non serrare eccessivamente per non deformare il fondo).

### ALIMENTAZIONE SELV

La linea di alimentazione 230 V<sub>AC</sub> deve essere provvista di apposito interruttore di sezionamento. Deve essere garantita una separazione di protezione nei confronti di altri sistemi elettrici. Deve essere garantito l'isolamento verso terra avendo cura di non collegare intenzionalmente a terra le masse e non collegare a terra punti del circuito.

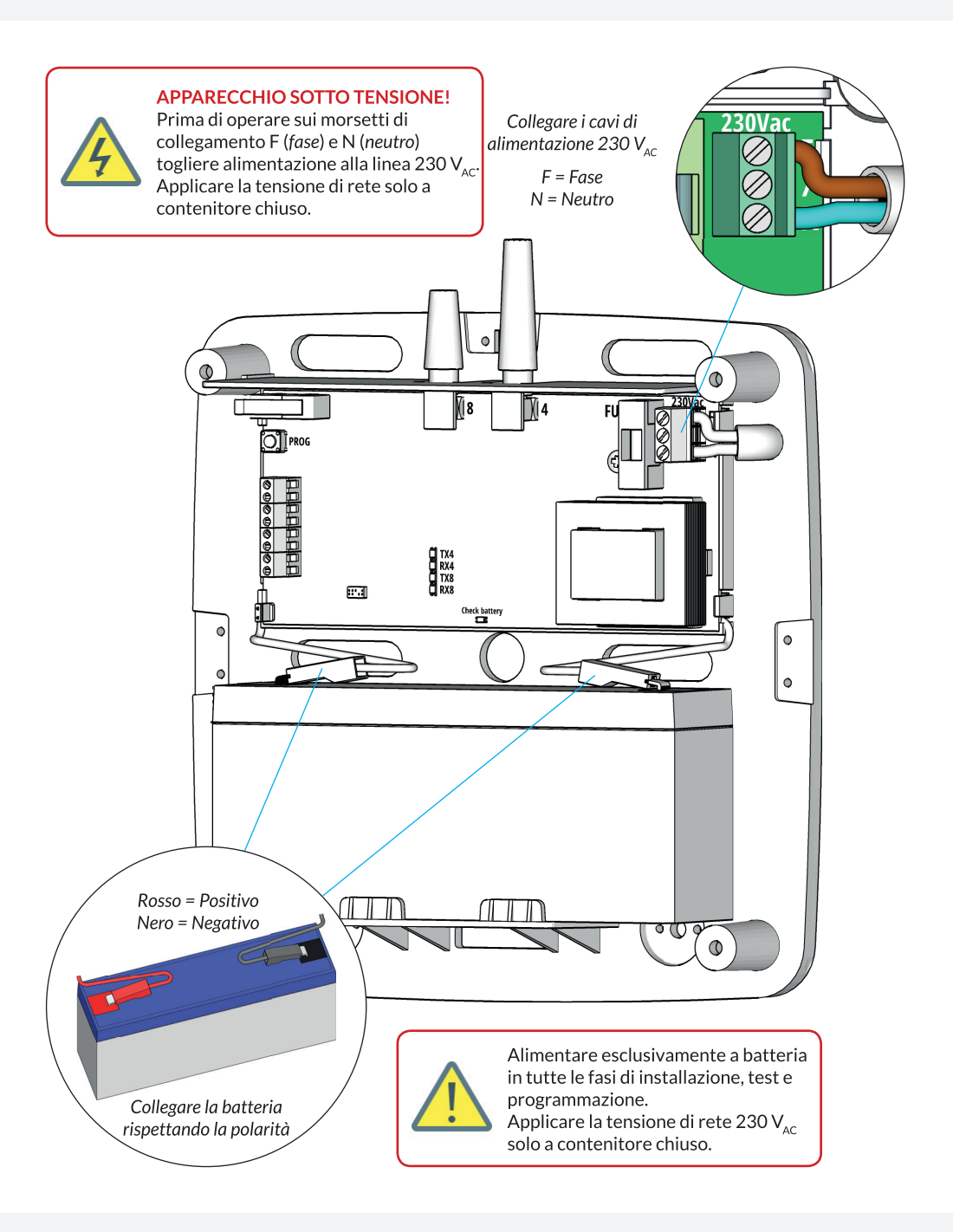

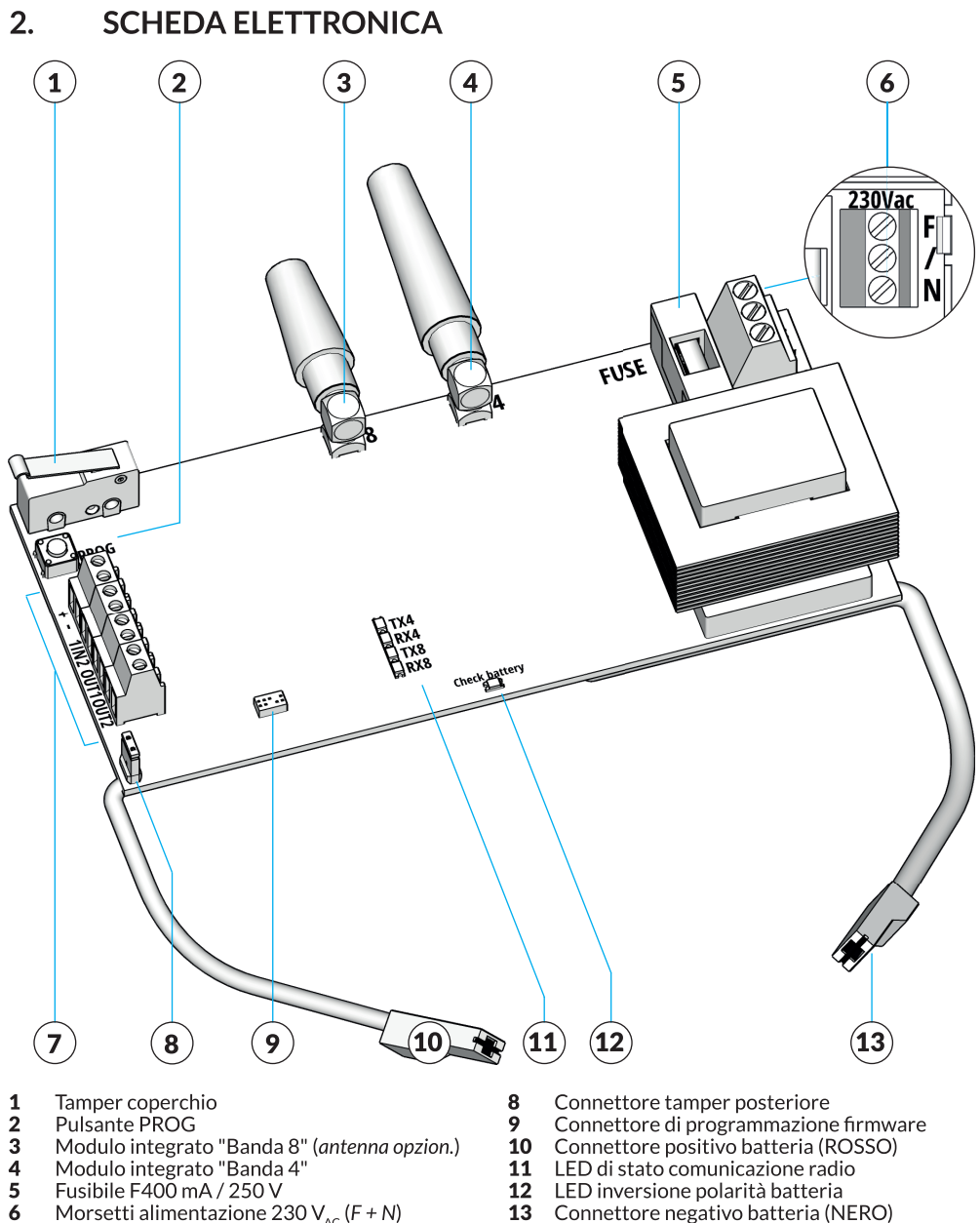

- Modulo integrato "Banda 8" (antenna opzion.) Modulo integrato "Banda 4" Fusibile F400 mA / 250 V

- Morsetti alimentazione 230  $V_{AC}$  (F + N) Morsetti di ingresso e uscita
- 7

- 10 Connettore positivo batteria (ROSSO)
- 11 LED di stato comunicazione radio
- 12 LED inversione polarità batteria
- 13 Connettore negativo batteria (NERO)

#### 3. **COLLEGAMENTO USCITE** WLINK EXTENDER V2 $\otimes$ SORGENTE SORGENTE 2 1 i Ľ. 0 TX4 i. 0 RX4 TX8 RX8 88° . 8 Check Esempio di collegamento di due carichi alle uscite Schema OUT1 e OUT2 di Wlink Extender V2. CARICO CARICO Le Sorgenti 1 e 2 possono essere diverse (come 1 2 nell'esempio) oppure un'unica sorgente; è possibile utilizzare la tensione 13, 8 $V_{DC}$ della porta +/-.

# 4. SPECIFICHE TECNICHE

| Alimentazione    | Tensione<br>Consumo<br>Protezione | 230 V <sub>AC</sub> ± 15%<br>18 mA<br>Fusibile F400 mA / 250 V                                                                                                    |
|------------------|-----------------------------------|----------------------------------------------------------------------------------------------------|
| Batteria tampone | Quantità<br>Soglie                | <ul> <li>n. 1 batteria al piombo 12 V / 2 Ah (<i>non inclusa</i>)</li> <li>Tensione di carica: 13,8 V<sub>DC</sub></li> <li>Tensione minima di funzionamento: 5 V<sub>DC</sub></li> <li>Tensione di batteria bassa: 11 V<sub>DC</sub></li> </ul>                       |
|                  | Protezione                        | Protezione da inversione con segnalazione LED                                                                                                    |
| Radio Wlink      | Moduli radio<br>Tipo              | Moduli radio RFPort integrati ( <i>RFPort 4 + RFPort 8</i> )<br>Modulazione GFSK, multi-frequenza, multi-canale, criptatura con<br>algoritmo AES 128 bit, adeguamento automatico della potenza di<br>trasmissione, routing radio ( <i>max 6 nodi</i> ), supervisionata |
|                  | Frequenze                         | RFPort 4 (Banda 4): 433,44 ÷ 434,49 MHz (9 canali)<br>RFPort 8 (Banda 8): 868,19 ÷ 869,84 MHz (7 canali)                                                                                                    |
|                  | Potenza<br>Portata 1              | < 10 mW<br>200 m (campo libero) ( 50 m (interno)                                                                                                    |
|                  | ID Wlink                          | 52428 (valore di fabbrica, modificabile)                                                                                                    |
| Porta +/-        | Tensione                          | 13,8 V <sub>pc</sub> (morsetti: +, -)                                                                                                    |
|                  | Corrente                          | max 500 mA                                                                                                    |
| Ingressi         | Quantità<br>Funzione              | n. 2 ( <i>morsetti:</i> <b>IN1</b> , <b>IN2</b> )<br>non disponibile                                                                                                    |
| Uscite           | Quantità<br>Tipo<br>Specifiche    | n. 2 ( <i>morsetti:</i> <b>OUT1</b> , <b>OUT2</b> )<br>Relè elettronico, Normalmente Aperta<br>24 V <sub>AC/DC</sub> / 100 mA ( <i>per uscita</i> )                                                                                                    |
| LED              |                                   | LED per la visualizzazione degli stati di programmazione e comunicazione radio Wlink.                                                                                                    |
| Auto-protezione  |                                   | <ul><li>Tamper coperchio</li><li>Tamper posteriore (<i>opzionale</i>)</li></ul>                                                                                                    |
| Temperatura      |                                   | -20 ÷ +50 °C                                                                                                    |
| Software         |                                   | MyTool (software di programmazione CSI safe living, per Windows®)                                                                                                    |
| Firmware         |                                   | Aggiornabile (richiede software NextVersion, per Windows®)                                                                                                    |
| Dimensioni       |                                   | 207 x 295 x 66 mm (incluso coperchio antenne)                                                                                                    |
| Installazione    |                                   | Fissaggio a parete, componibile con sistema armadi "Multi"                                                                                                    |
| Compatibilità    |                                   | Tutti i dispositivi radio Wlink                                                                                                    |

<sup>1</sup> Condizioni di test: campo aperto (nessun ostacolo tra trasmettitore e ricevitore) | condizioni climatiche di bel tempo con alta pressione stabile | completa assenza di disturbi o interferenze radio. Unità dotate di antenne con guadagno fisso -1 dB | altezza dispositivi dal suolo di 5 m. Si ricorda che la portata massima dipende fortemente dalle condizioni ambientali. In particolare, la presenza di elementi metallici (es.: strutture armate dei piani verticali e orizzontali, telaio di infissi,...) può ridurre drasticamente la portata.

# 5. INSTALLAZIONE

La migliore posizione di installazione per il router Wlink è sempre in posizione mediana (*in linea d'aria*) rispetto ai dispositivi radio che debbono dialogare tra loro tramite il router.

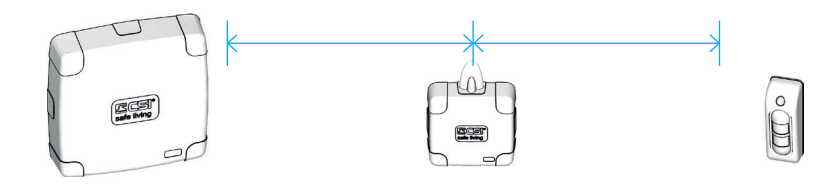

Se necessario, è possibile anche interporre più di un router (fino ad un massimo di 6) in un percorso radio WLINK; in questo caso, la regola di interposizione in posizione mediana vale anche tra i routers.

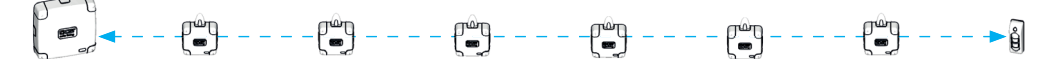

I routers non sono adatti all'installazione in ambiente esterno (*non nel loro contenitore standard*). In caso di necessità è possibile racchiudere l'elettronica in un contenitore avente grado IP superiore, conformemente alla necessità; tale contenitore dovrà essere di materiale plastico per non interferire con la propagazione delle onde elettromagnetiche.

**CONDIZIONI DA EVITARE** 

- Esposizione a pioggia e agenti atmosferici.
- Vicinanza a consistenti masse metalliche che potrebbero avere un effetto schermante per la comunicazione radio.

# 6. PROGRAMMAZIONE

### ATTENZIONE

WLINK EXTENDER V2 è programmabile solo via radio Wlink. L'ID Wlink di fabbrica<sup>1</sup> è: 52428

Sono richiesti:

- PC Windows<sup>®</sup>
- pod di programmazione mod. USBPod Wlink / USBPod Wlink PK
- software MyTool (pannello "Programmazione periferiche" della programmazione centrale)

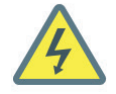

#### APPARECCHIO SOTTO TENSIONE!

Durante le operazioni di programmazione togliere alimentazione alla linea 230  $V_{AC}$  e alimentare il dispositivo esclusivamente a batteria.

### 6.1 NORMALE FUNZIONAMENTO

Una volta alimentato (*rete 230*  $V_{AC}$  *e/o batteria*) il router segnala il suo normale funzionamento con il lampeggio lento dei LED RX4 e/o RX8 (*a seconda delle bande attive*, *il lampeggio è alternato se entrambe attive*). I LED TX4 e TX8 si accenderanno brevemente per indicare le trasmissioni effettuate dal router.

In questa condizione, il router è sempre in ascolto di codici radio Wlink e pronto alla ri-trasmissione di quelli validi; inoltre sono attive le funzioni di controllo degli ingressi e la modifica dello stato delle uscite.

#### 6.2 ENTRATA IN PROGRAMMAZIONE

Per poter eseguire qualsiasi tipo di programmazione, il router deve essere posto in "programmazione". In questa modalità - evidenziata dal lampeggio contemporaneo veloce dei LED RX4 e RX8 a bordo - il router attiva e mantiene aperta la comunicazione via radio per trasferire (*in lettura e scrittura*) i propri dati.

Per mettere il router in programmazione premere il tasto "PROG". I LED RX4 e RX8 iniziano a lampeggiare contemporaneamente: il router è ora in modalità programmazione.

#### 6.3 USCITA DALLA PROGRAMMAZIONE

L'uscita dalla programmazione può avvenire in diversi modi:

- A. Da tasto "PROG" a bordo Premere il tasto "PROG" in qualsiasi momento per uscire dalla modalità programmazione.
- B. Da pulsante "Disconnetti" via software MyTool

Il software MyTool invia il comando di uscita dalla programmazione via radio Wlink (tramite USBPod).

C. Da timeout

Il router esce automaticamente dalla modalità programmazione dopo circa 30 minuti dall'avvio.

<sup>1</sup> In caso di smarrimento dell'ID Wlink non sarà possibile recuperarlo. Per poter utilizzare il dispositivo sarà pertanto necessario eseguire la procedura di reset, che lo riporterà al valore di fabbrica 52428.

### 6.4 IMPOSTARE WLINK EXTENDER

La seguente procedura permette di leggere e impostare i parametri del dispositivo:

- Inserire il programmatore USBPod Wlink in una porta USB del PC.
- Avviare il software MyTool, aprire la programmazione della centrale (1) e quindi la finestra di "Programmazione dispositivi Wlink e RS" (2).

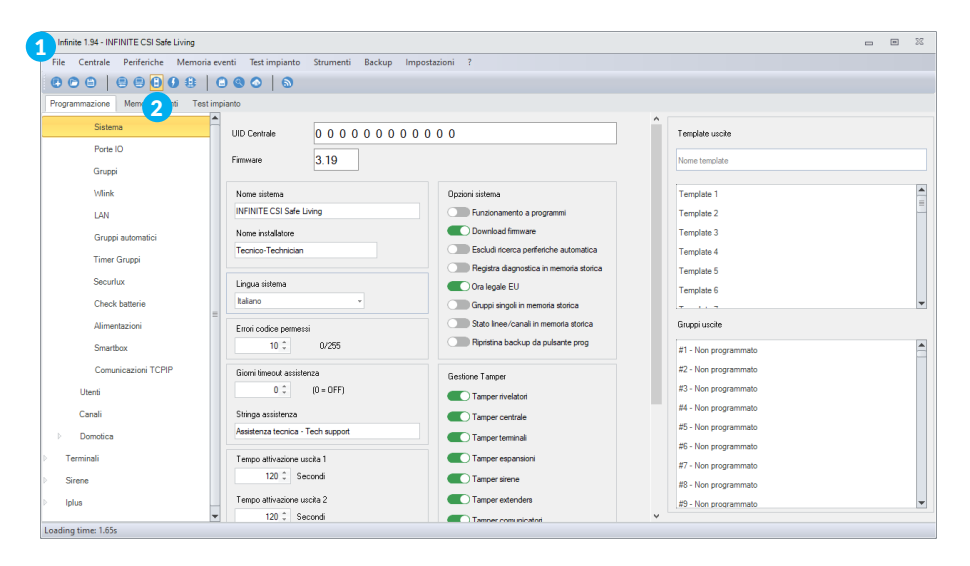

Passare alla scheda "Varie" e selezionare "Wlink Extender", quindi premere "Programma" (3).

| Selezione periferiche               | 22                                           |
|-------------------------------------|----------------------------------------------|
| 🕒 Programma 😑 Inserisci 🛛 🚫 Annulla |                                              |
|                                     | Rivelatori Wlink Rivelatori seriali RS Varie |
|                                     | Crypto Twin Wlink                            |
|                                     | Evo Wlink                                    |
|                                     | Vox Wlink                                    |
|                                     | Wlink Extender 3                             |
|                                     | REM 2M Wlink                                 |
|                                     | REM 6R Wlink                                 |
|                                     |                                              |
|                                     |                                              |
|                                     |                                              |
|                                     |                                              |
|                                     |                                              |

• Compare la finestra di programmazione di Wlink Extender (4).

| Leggi Scrivi Disconnetti<br>Connessione                                                                                           | 582 RF4<br>ID Pod | 6<br>(inconizza                        | Wlink Extender Sistema Wlink ID Periferica O: 37592 - Periferica Periferica                                                                                                    | 25                                                       |
|----------------------------------------------------------------------------------------------------|-------------------|----------------------------------------|----------------------------------------------------------------------------------------------------|----------------------------------------------------------|
| Stato periferica                                                                                                    |                   | Routing delle co                       | municazioni                                                                                                    | Opzioni                                                  |
| Modello: WLINK_EXTENDER<br>Versione Firmware: 3.03<br>RFFort slot : FFFord<br>RFFort slot 2: FFFord<br>Tensione batteria : 13.9 V |                   | Extender 1<br>Extender 2<br>Extender 3 | Nessuno   Nessuno  Nessuno Nessuno Nessuno Nessuno Nessuno Nessuno Nessuno Nessuno Nessuno Nessuno Nessuno Nessuno Nessuno Nessuno Nessuno Nessuno Nessuno Nessuno Nessuno Nes | Tamper attivo Wink check FFont 4 escluso                 |
| Comunicazioni inviate con successo 166<br>Comunicazioni non confermate 0                                                          |                   | Extender 4                             | Nessuno 👻                                                                                                    | RFPort 8 escluso                                         |
|                                                                                                    |                   | Extender 5                             | Nessuno 👻                                                                                                    | Input 1 attivo                                           |
|                                                                                                    |                   | Extender 6                             | Nessuno 👻                                                                                                    | Input 2 attivo                                           |
| Azzera contatori                                                                                                    |                   |                                        |                                                                                                    | Tempo attivazione Out 1 10<br>Tempo attivazione Out 2 10 |

- Premere il pulsante PROG sul dispositivo.
   Wlink Extender entra in programmazione, indicando questo stato con il lampeggio contemporaneo veloce dei LED RX4 e RX8. Il dispositivo è in attesa di comunicazione radio.
- Nella finestra di programmazione premere "Leggi" (5): viene letta la programmazione attuale presente su Wlink Extender (in caso di errore verificare che l'ID Wlink utilizzato da USBPod Wlink per la comunicazione sia lo stesso in uso da Wlink Extender).
- Modificare la programmazione in base alle esigenze del sistema (per i dettagli, vedere § "8. Parametri").
- Una volta terminata la configurazione, premere "Sincronizza" (6, nota: l'ID Wlink verrà cambiato in quello del sistema in programmazione) poi "Scrivi" (7, la programmazione viene inviata al dispositivo) ed infine "Disconnetti" (8, la comunicazione viene chiusa e il dispositivo esce dalla modalità di programmazione).

Wlink Extender è programmato e pronto all'uso.

#### 6.5 RESET ID WLINK

Per riportare l'ID WLINK al valore di fabbrica (52428) nel caso che questo venisse perso o dimenticato:

- Togliere completamente alimentazione al router (sia l'alimentazione di rete che la batteria interna).
- Attendere circa 10 secondi (per la scarica dei condensatori interni).
- Premere e tenere premuto il tasto PROG, quindi alimentare il router (con la sola batteria!).
- Rilasciare il tasto PROG: tutti i LED si accendono per alcuni istanti.
- L'ID WLINK è tornato al valore di fabbrica (52428).

# 7. FUNZIONAMENTO

WLINK EXTENDER V2 è un router radio per il protocollo Wlink.

Questo dispositivo riceve e ripete - in modo selettivo e intelligente - i segnali radio Wlink delle periferiche entro la sua portata, in modo da formare un ponte di comunicazione sulle grandi distanze.

In questo modo è possibile ad esempio, permettere il dialogo della centrale con un rilevatore radio troppo lontano per la comunicazione diretta.

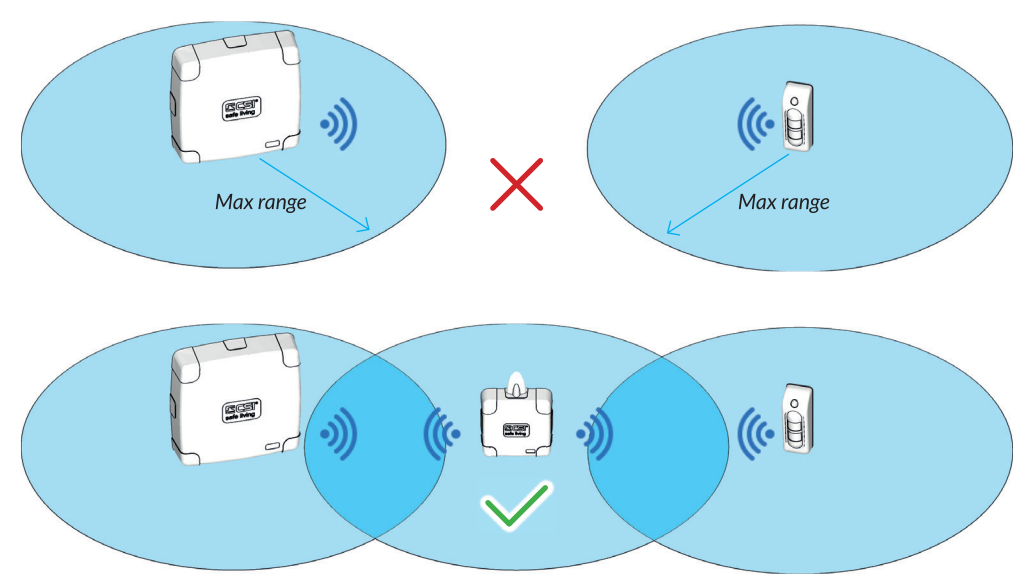

Se necessario, è possibile interporre più di un router (fino ad un massimo di 6) in un percorso radio WLINK:

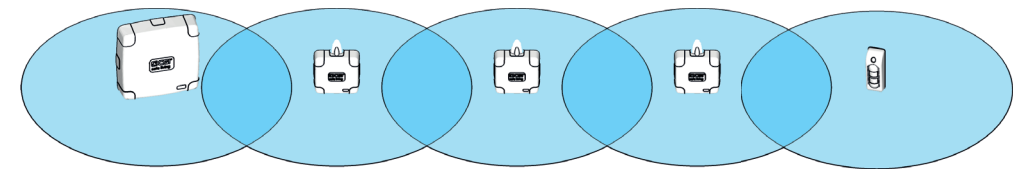

Quando il router riceve una comunicazione Wlink (*un "pacchetto" radio*) la analizza: sono validi solo i pacchetti con stesso ID Wlink del router e destinati al router stesso (*cioè il "percorso di inoltro" del pacchetto indica il router come nodo attuale verso un prossimo destinatario*).

Prima di ri-trasmettere, il router modifica il "percorso di inoltro" dei pacchetti validi eliminando se stesso dalla lista delle destinazioni successive.

### SNAPSHOT DA RILEVATORI CON VIDEO-VERIFICA

Le comunicazioni radio contenti gli "snapshot" di rilevatori con video-verifica vengono ignorate.

### 7.1 INGRESSI (IN1, IN2)

I due ingressi a bordo (IN1 e IN2) non sono utilizzati in questa versione firmware.

### 7.2 USCITE (OUT1, OUT2)

Le due uscite a bordo sono relè elettronici a stato solido (max 24 V<sub>DC/AC</sub> / 100 mA) normalmente aperte, con tempo di apertura programmabile (0 = bistabile, 1 ÷ 65535 s).

La loro attivazione dipende dalla programmazione della centrale:

- Centrali famiglia INFINITE: le due uscite possono essere utilizzate come qualsiasi altra uscita di sistema (pertanto abbinabili a numerose funzioni, vedere la documentazione tecnica Infinite).
- Centrali famiglia iMX: le due uscite possono essere attivate tramite le opzioni "Ripeti Out3-4 su Wlink Extender 16" oppure "Ripeti Out5-6 su Wlink Extender 17" della sezione "Wlink" (vedere la documentazione tecnica iMX).

Essendo uscite di tipo elettronico non è possibile pilotare direttamente carichi ad alta potenza; se necessario interfacciare le uscite verso i carichi tramite relè adeguati.

### 7.3 PORTA ALIMENTAZIONE +-

Sui morsetti + e - è presente una tensione continua di 13,8 V. In caso di assenza dell'alimentazione di rete 230  $V_{AC}$ , su questi morsetti è presente la tensione di batteria.

E' possibile utilizzare questa alimentazione per piccoli carichi (es.: rilevatori, dispositivi di segnalazione...) e come tensione di servizio per gli ingressi e uscite a bordo del router. Fare attenzione a non superare i limiti di assorbimento.

# 8. PARAMETRI

### 8.1 WLINK

|       |        | $\bigotimes$ | 0: 37582 | (m)         | Sistema Wlink<br>0: 37582 👻 | ID Periferica<br>16 |
|-------|--------|--------------|----------|-------------|-----------------------------|---------------------|
| Leggi | Scrivi | Disconnetti  | ID Pod   | Sincronizza |                             |                     |
|       |        | Connessione  |          |             | Periferi                    | ica                 |

Strumenti per la gestione dei parametri Wlink, dialogo con il router e sincronizzazione con la centrale.

- Leggi / Scrivi: pulsanti per la lettura e la scrittura della programmazione del router.
- Disconnetti: invia al router il comando di fine programmazione.
- ID Pod: imposta l'ID Wlink che dovrà utilizzare l'interfaccia di programmazione USBPod Wlink per la comunicazione con il router.
- Sincronizza: imposta il campo "Sistema Wlink" (che verrà inviato al router) con il valore dell'ID Wlink della centrale.
- Sistema Wlink: campo per la lettura o l'impostazione dell'ID Wlink del router. Viene mostrato qui l'ID Wlink utilizzato dal sistema in uso, ricevuto dal router oppure da inviare al router.

l valori consigliati (A  $\div$  Z) rappresentano la scelta migliore per l'efficienza del routing delle comunicazioni.

Attenzione: router, centrale e periferiche Wlink dello stesso sistema devono sempre utilizzare lo stesso ID Wlink!

 ID Periferica: numero identificativo del router; deve essere univoco nel sistema. Range di valori: 16 ÷ 79

La scelta dell'ID Periferica è libero nel range indicato (non è necessario iniziare con 16 né - nel caso di più routers - che gli ID Periferica siano contigui, è sufficiente che siano diversi tra loro). Deve essere impostato manualmente.

Attenzione: impostare i "percorsi di inoltro" nella centrale e i "routing delle comunicazioni" nelle periferiche Wlink con gli "ID Periferica" corretti e nel giusto ordine direzionale!

### 8.2 STATO PERIFERICA

Informazioni sul router (visibili da lettura diretta della stessa, campi di sola lettura).

Utili per la verifica e il controllo del funzionamento.

- Modello: modello del router
- Versione firmware: versione del programma installato nella periferica
- RFPort slot1: tipo modulo installato
- RFPort slot2: tipo modulo installato
- Tensione batteria: valore della tensione di carica batteria

Stato periferica

Modello: WLINK\_EXTENDER Versione Firmware: 3.03 RFPort slot 1: RFPort4 RFPort slot 2: RFPort8 Tensione batteria: 7,9 V

## 8.3 COMUNICAZIONI

Informazioni sulla qualità di comunicazione (visibili da lettura diretta della stessa, campi di sola lettura).

- Comunicazioni inviate con successo: numero di trasmissioni inviate e confermate.
- Comunicazioni non confermate: numero di trasmissioni senza conferma. Attenzione: questo valore non è il numero di comunicazioni non arrivate alla centrale, ma il

numero di quelle alla quale la periferica non ha ricevuto conferma di ricezione da parte della centrale. I conteggi partono dalla prima alimentazione della periferica; per re-inizializzare i valori premere il tasto "Azzera contatori" (per verificare eseguire una lettura della programmazione).

Azzera contatori

### 8.4 ROUTING DELLE COMUNICAZIONI

Questi campi (*da 1 a 6*) consentono di inserire degli ulteriori routers/ripetitori nella comunicazione tra il router stesso e la centrale.

Questa programmazione stabilisce il percorso di inoltro per le comunicazioni proprie del router in oggetto, perché il percorso delle comunicazioni delle altre periferiche sono già programmate nelle periferiche stesse e non devono in alcuna maniera essere ripetute nei routers.

Possono essere inseriti fino a 6 routers programmandone l'indirizzo nei campi appositi, iniziando dal campo 1 e senza eseguire salti di campo. Il primo campo a zero indica fine del routing.

Il primo campo a zero indica fine del routing. Esempio: se si desidera che il router (con ID Periferica = 16) invii le sue comunicazioni al router 17, per passare poi all'espansione 80 la quale a sua volta le inoltrerà in centrale, la programmazione sarà: Campo1 = 17 -> Campo 2 = 80 -> Campo3 e successivi = 0

Se non si utilizza la funzione di routing, lasciare tutti i campi a zero/vuoti/nessuno.

### PERCORSI DI INOLTRO SU CENTRALE

Nota: la medesima programmazione (*ma con sequenza di routing invertita*) dovrà essere programmata nella centrale (*nei Percorsi di inoltro*) per consentire alla stessa di trovare il router. Per questo, rimandiamo l'attenzione al manuale di programmazione della centrale utilizzata.

| Routing delle comunicazioni |         |   |  |  |
|-----------------------------|---------|---|--|--|
| Extender 1                  | Nessuna | Ŧ |  |  |
| Extender 2                  | Nessuna | * |  |  |
| Extender 3                  | Nessuna | * |  |  |
| Extender 4                  | Nessuna | - |  |  |
| Extender 5                  | Nessuna | - |  |  |
| Extender 6                  | Nessuna | Ŧ |  |  |

Comunicazioni inviate con successo 877 Comunicazioni non confermate 0

# 8.5 OPZIONI

Questo gruppo di controlli consente di impostare le diverse funzionalità disponibili sul router.

### 8.5.1 Tamper attivo

Attiva le segnalazioni di apertura tamper (frontale e - se presente - posteriore).

### 8.5.2 Wlink check

Attiva la trasmissione - con cadenza di 15 secondi - di un segnale radio di "presenza" da parte del router. Questo segnale viene ricevuto dalle centrali compatibili come conferma di disponibilità della banda radio.

Lasciare deselezionato se la funzione non viene utilizzata sulla centrale o se la stessa non è compatibile con la funzione Wlink Check.

### 8.5.3 RFPort4 escluso / RFPort 8 escluso

- Disattiva: il modulo radio corrispondente è abilitato e in uso.
- Attiva: il modulo radio corrispondente è escluso.

### 8.5.4 Input 1 attivo / Input 2 attivo

Non utilizzato. Lasciare disabilitato.

### 8.5.5 Tempo attivazione Out 1 / Tempo attivazione Out 2

Tempo massimo (*in secondi*) di attivazione dell'uscita corrispondente (*uscita monostabile*). Programmabile tra 0 (*uscita bistabile*) e  $1 \div 65535$  secondi.

### 8.5.6 Modalità compatibile SOLO stand alone

Attivare in caso di connessione diretta del router ad una centrale SOLO Lite. Lasciare il campo inattivo in tutti gli altri casi.

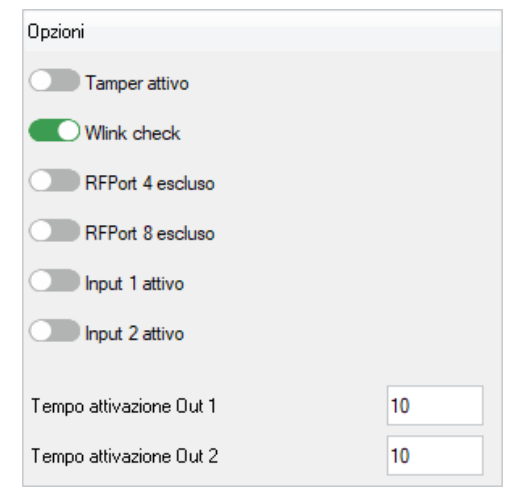

# 9 FIRMWARE

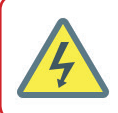

#### **APPARECCHIO SOTTO TENSIONE!**

Durante le operazioni di programmazione togliere alimentazione alla linea 230  $V_{\rm AC}$ e alimentare il dispositivo esclusivamente a batteria. Applicare la tensione di rete solo a contenitore chiuso.

Il firmware è la sequenza di codice alla base del funzionamento del dispositivo.

Il firmware di questo dispositivo può essere aggiornato.

Nel tempo è possibile che vengano rilasciate delle versioni aggiornate del firmware per aggiungere funzioni, migliorare quelle presenti o correggere eventuali errori.

L'operazione di aggiornamento firmware è semplice e sicura, tuttavia non è obbligatoria e si consiglia di eseguirla solo nel caso in cui le variazioni migliorino o correggano le funzioni in uso.

Le operazioni relative al firmware del router radio richiedono l'uso di un PC Windows<sup>®</sup>, dell'interfaccia di programmazione mod. USBPod Wlink o mod. USBPod Wlink PK, dei software NextVersion e MyTool (*scaricabili dal sito <u>www.csispa.it</u> > "Area Utente" > "Software"*).

### 9.1 LEGGERE LA VERSIONE FIRMWARE

Per conoscere la versione firmware:

- Mettere il dispositivo in "programmazione". Collegare l'interfaccia USBPod Wlink al PC.
- Avviare il software MyTool e aprire la programmazione della centrale.
- Aprire la finestra di programmazione delle periferiche Wlink / RS (1), passare alla scheda "Varie" e selezionare "Wlink Extender" (2) quindi premere "Programma".
- Nella finestra di programmazione leggere la programmazione del dispositivo ("Leggi", **3**); in "Stato periferica" verranno visualizzate varie informazioni tra cui la versione firmware (**4**).

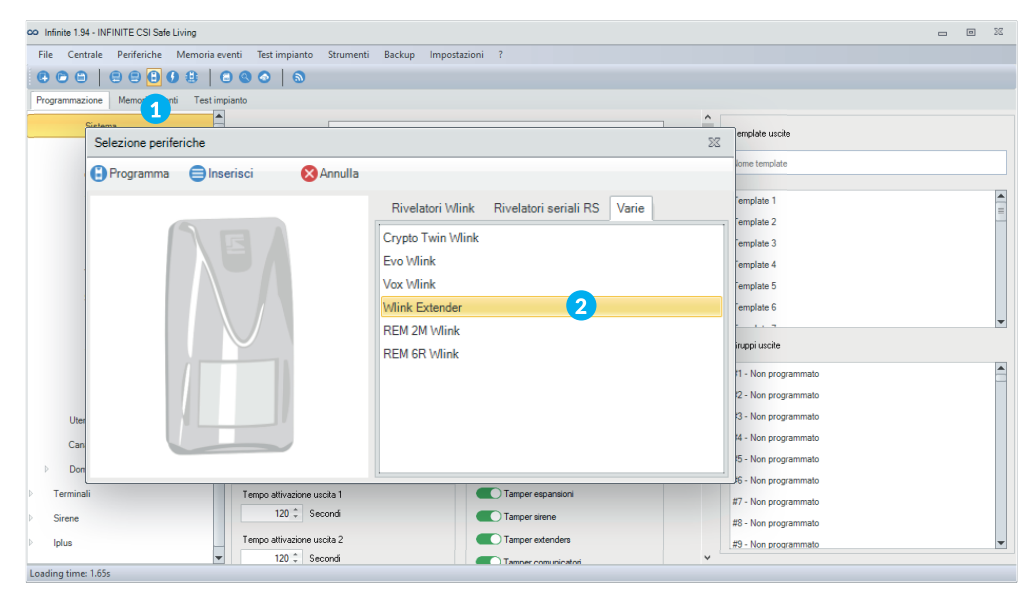

| Wlink Extender                                                                                                    |                                        |                                                                           |                                                    |          |  |
|----------------------------------------------------------------------------------------------------|----------------------------------------|---------------------------------------------------------------------------|----------------------------------------------------|----------|--|
| rggi Scrivi Disconnetti ID Pod<br>Connessione                                                                       | F4<br>F8<br>Sincronizza                | Sistema Wlink ID Periferica<br>O: 37582 * 16<br>Periferica                |                                                    |          |  |
| periferica                                                                                                    | Routing delle co                       | omunicazioni                                                              | Opzioni                                            |          |  |
| ello: WLINK_EXTENDER<br>one fimmvare: 3.03<br>ort siot 1: RFPort4<br>ort slot 2: RFPort8<br>sione batteria : 13.9 V | Extender 1<br>Extender 2<br>Extender 3 | Nessuno         *           Nessuno         *           Nessuno         * | Tamper attivo Wlink check RFPort 4 escluso         |          |  |
| Comunicazioni inviate con successo 166 E                                                                            |                                        | Nessuno 👻                                                                 | RFPort 8 escluso                                   |          |  |
| unicazioni non confermate 0                                                                                         | Extender 5                             | Nessuno 👻                                                                 | Input 1 attivo                                     |          |  |
| era contatori                                                                                                    | Extender 6                             | Nessuno •                                                                 | Tempo attivazione Out 1<br>Tempo attivazione Out 2 | 10<br>10 |  |

### 9.2 AGGIORNARE IL FIRMWARE

#### FILE DI AGGIORNAMENTO FIRMWARE

I file dei firmware sono disponibili sul sito <u>www.csispa.it</u> > "Area Utente" > "Firmware". Il file scaricato è un archivio ".zip" contenente il firmware vero e proprio (*estrarlo in una cartella del PC prima di procedere con l'aggiornamento*).

Nome e estensione del firmware:

| WlinkExtenderV2.xxx.hex     | xxx = versione |
|-----------------------------|----------------|
| TTIIINEALCHUCI V Z.AAA.IICA |                |

Per aggiornare il firmware:

- Togliere completamente alimentazione al dispositivo.
- Collegare il cavo di programmazione (*lato POD*) al programmatore USBPod Wlink (*non connesso al PC*) (1) poi collegare (*lato connettore 8 pin*) il dispositivo (2).
- Collegare il programmatore USBPod al PC e successivamente alimentare (*a batteria*) anche il dispositivo.
- Avviare il software NextVersion (**3**) e premere "Seleziona file" (**4**): si apre una finestra per la ricerca dei file, andare alla cartella contenente il nuovo firmware e selezionarlo.
- Premere il pulsante "AGGIORNA" (5) per iniziare l'aggiornamento. L'aggiornamento ha inizio. Attendere il termine dell'operazione (non interrompere il processo, togliere alimentazione o scollegare le periferiche durante l'aggiornamento).
- Al termine, togliere alimentazione al dispositivo, poi al programmatore USBPod e infine scollegare il cavo di programmazione: la periferica è aggiornata e funzionante.

Nota: l'aggiornamento firmware non modifica la programmazione del dispositivo.

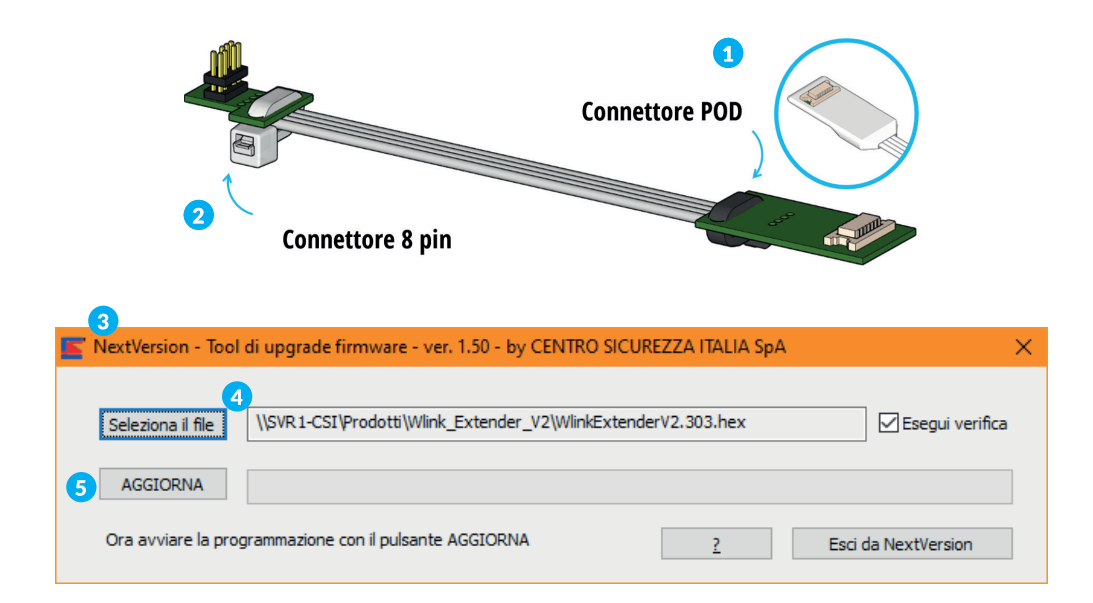

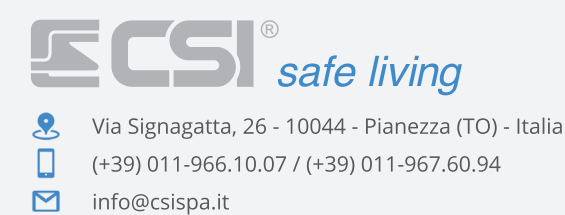

www.csispa.it

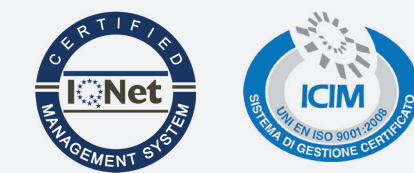

#### DICHIARAZIONE DI CONFORMITA' EU SEMPLIFICATA

Il fabbricante, Centro Sicurezza Italia S.p.A., dichiara che il tipo di apparecchiatura radio Wlink Extender V2 è conforme alla direttiva RED 2014/53/EU. Il testo completo della dichiarazione di conformità UE è disponibile al seguente indirizzo internet: www.csispa.it CE